## Central University of Haryana

Established vide Act No. 25 (2009) of Parliament

## NOTICE

As per the decision taken by the competent authority, it is for the information of all the students and staff that login policy to access the intranet facility has been revised, Therefore users need to install an application on machine for which link is available on website under student corner/Download section .Users need to configure and install the application for access the internet facility. Steps for configuration of application are given below:

Step 1.After Downloading

Cyberoam General Authentication Client, Double Click on that

Step 2.It will ask to 'Run', click on 'Run' Button.

Step 3.Then Select the desired language.

Step 4.Then Press '**Next**' button to continue.

Step 5.Then press 'Yes' to continue.

Step 6. Click on '**Install**'.

Step 7. 'Finish'.

Step 8: An Icon will appear on Desktop /Laptop /Mobile screen Cyberoam, click on that Step 9: Enter Server address: 10.10.0.1 and click on '**Check**' button, It will show one popup message cyberoam server found click '**OK**' on that.

Step 10: Click on 'Auto Login', Ask on exit and press 'OK' button.

Step 11 Then enter your '**username**' and '**password**'.

Information Scientist

DSW